3D表示

## 傾斜調整をすると対象要素が消える

傾斜調整をして対象要素が消えるのは、以下の原因が考えられます。

- 1. 対象要素が土台要素にのっていない 土台要素を大きく作図して、対象要素をのせてお試しください。
- 対象要素が土台要素よりも大きい
  土台要素を大きく作図してお試しください。
- 3. **傾斜調整ウィンドウの [ 土台重複部を削除する ] のチェックが入っている** [ 土台重複部を削除する ] のチェックを外してください。

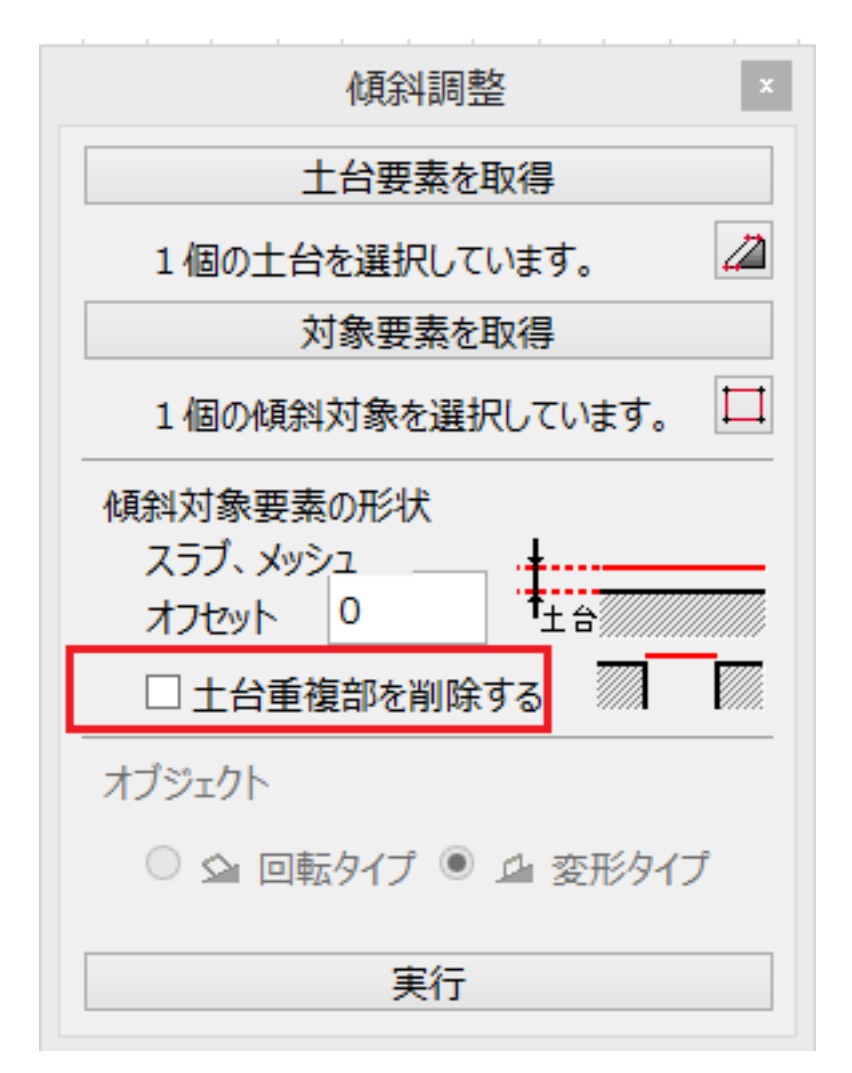

#### 4. RIKCAD8不具合

RIKCAD GM11のインストールを行ってください。詳しくは**関連項目**(<u>RIKCAD8</u>) <u>改善項目</u>)をご覧ください。

(c) 2024 RIK <ksumatani@rikcorp.jp> | 2024-05-15 08:15:00

URL: http://faq.rik-service.net/index.php?action=artikel&cat=29&id=530&artlang=ja

# 3D**表示**

### 関連項目

### • <u>RIKCAD8 改善項目</u>

ー意的なソリューション ID: #1529 製作者: 大木本 最終更新: 2017-11-02 09:37

> ページ2/2 (c) 2024 RIK <k<u>s</u>umatani@rikcorp.jp> | 2024-05-15 08:15:00 URL: http://faq.rik-service.net/index.php?action=artikel&cat=29&id=530&artlang=ja